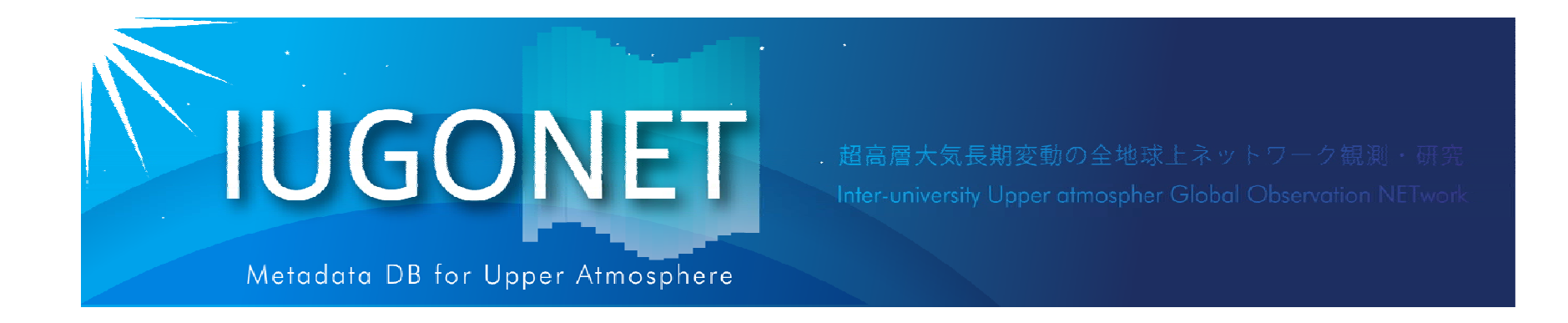

# CUIの使い方(後編):calcコマンド、get\_dataや store\_dataの使い方、時系列データのフィルター 処理、スペクトル/相関解析方法

#### 新堀 淳樹(京大生存研)

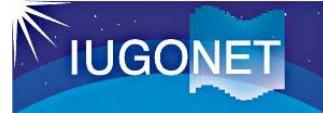

### 1. はじめに

- 入門編・CUIの使い方(前編)では、データのロード、プロットの基礎、およびプロットの画像出力方法などを行った。
- CUIの使い方(後編)では…
  - -UDAS上での汎用データ形式である "tplot変数" の中身について理解し、 各自の手持ちのデータから独自の tplot変数 を生成する方法を学ぶ。
  - -非常に便利なtplot変数を使った演算(足し算、引き算、掛け算、時間微分 等)について学ぶ。
  - -移動平均、バンドパスフィルター、周波数スペクトル導出など、よく用いられ る時系列解析のやり方を覚える。
- GUIよりCUI(コマンドラインでの操作)の方が自由度が高いことから、UDASに 慣れてくるとコマンドを使う方が断然便利である!

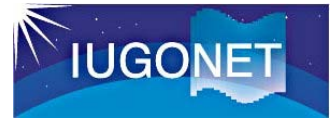

### 1. はじめに

■ 2001年10-12月の3期にわたって行われ たダーウィンゾンデ観測キャンペーン データ

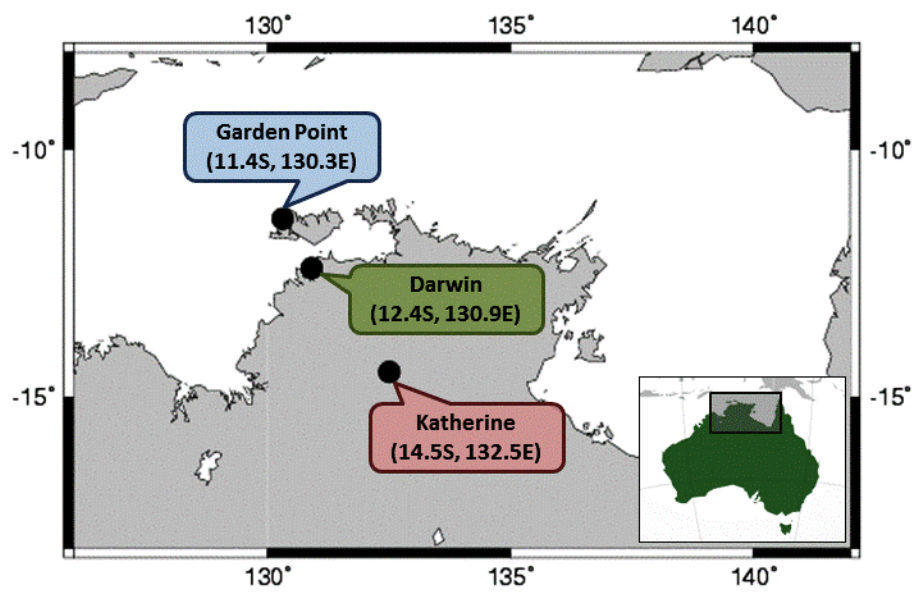

http://database.rish.kyoto-u.ac.jp/arch/iugonet/DAWEX/

解析可能な観測パラメタ: 気圧、気温、相対湿度、露点温度 東西風速、南北風速 1994年9月29-30日に台風26号が信楽 上空を通過した時に取得された自動気 象観測データ

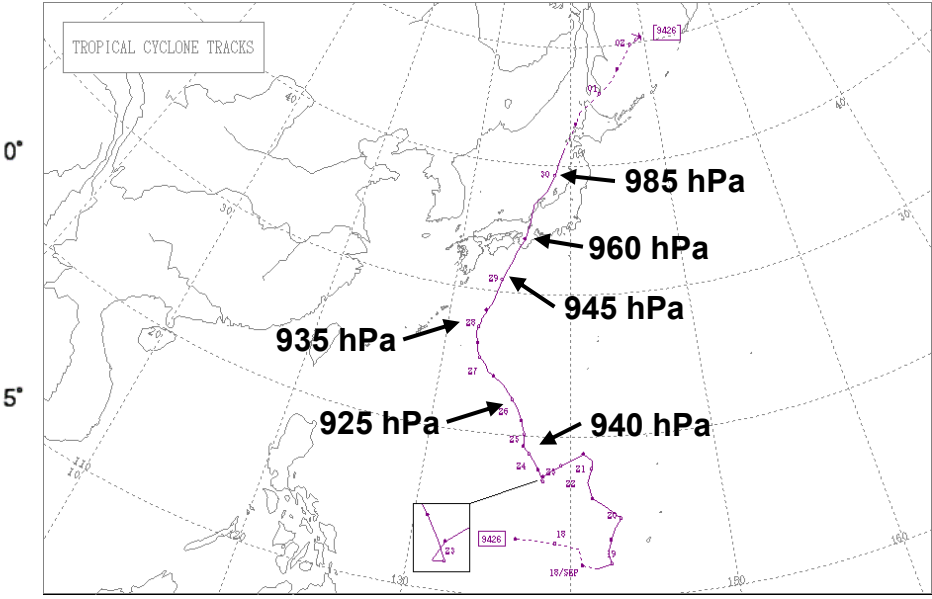

http://www.data.jma.go.jp/fcd/yoho/typhoon/route\_map/bstv 1994.html

解析可能な観測パラメタ: 気圧、気温、相対湿度、東西風速、南北風 速

### 2. tplot変数の取り扱いと演算

### 2.1 tplot変数とは

- UDASのベースになっているTDAS (THEMIS Data Analysis Software)での、 汎用時系列データ形式。
- IDL上では単なる文字列だが、tplot等のいわゆる<u>tコマンド</u>に与えると、tplot変数名に紐付けられた時系列データの実体に対して、コマンド処理が実行される。

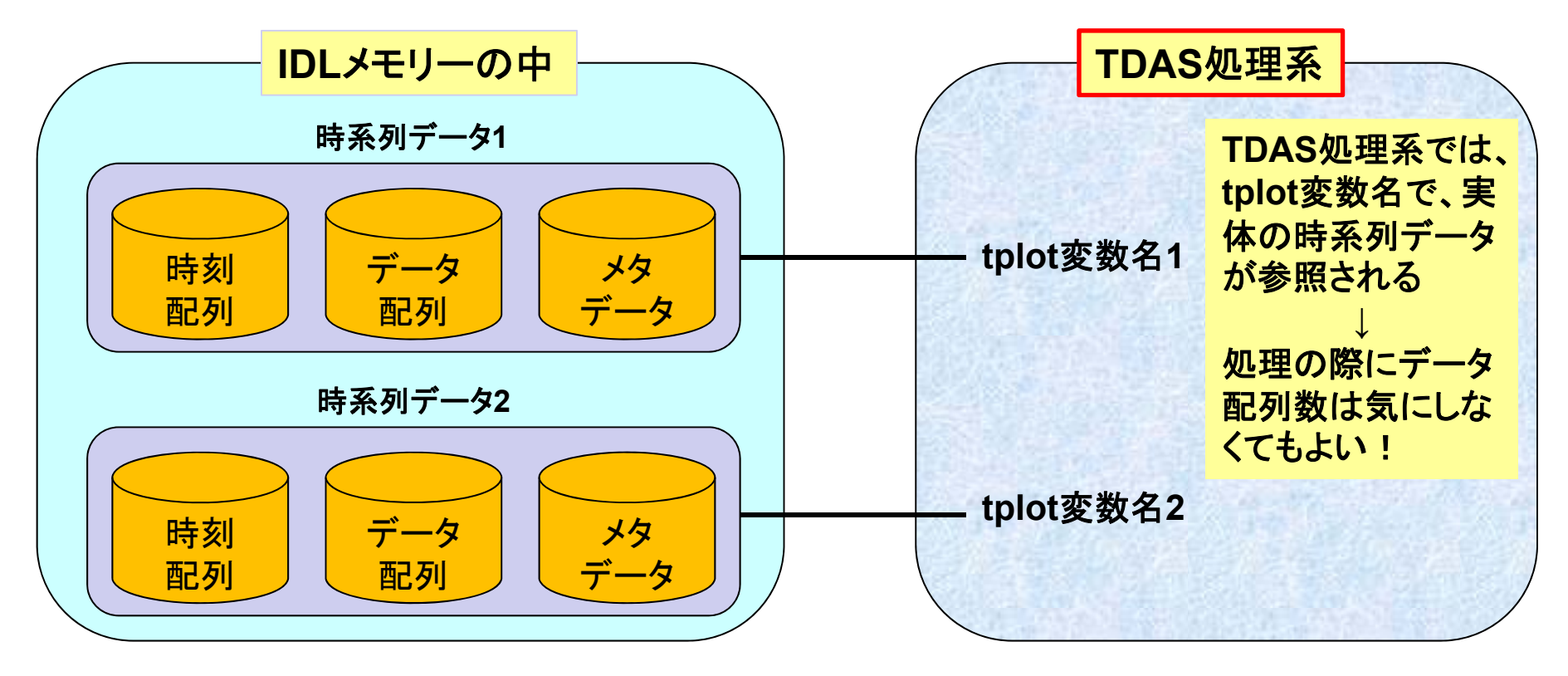

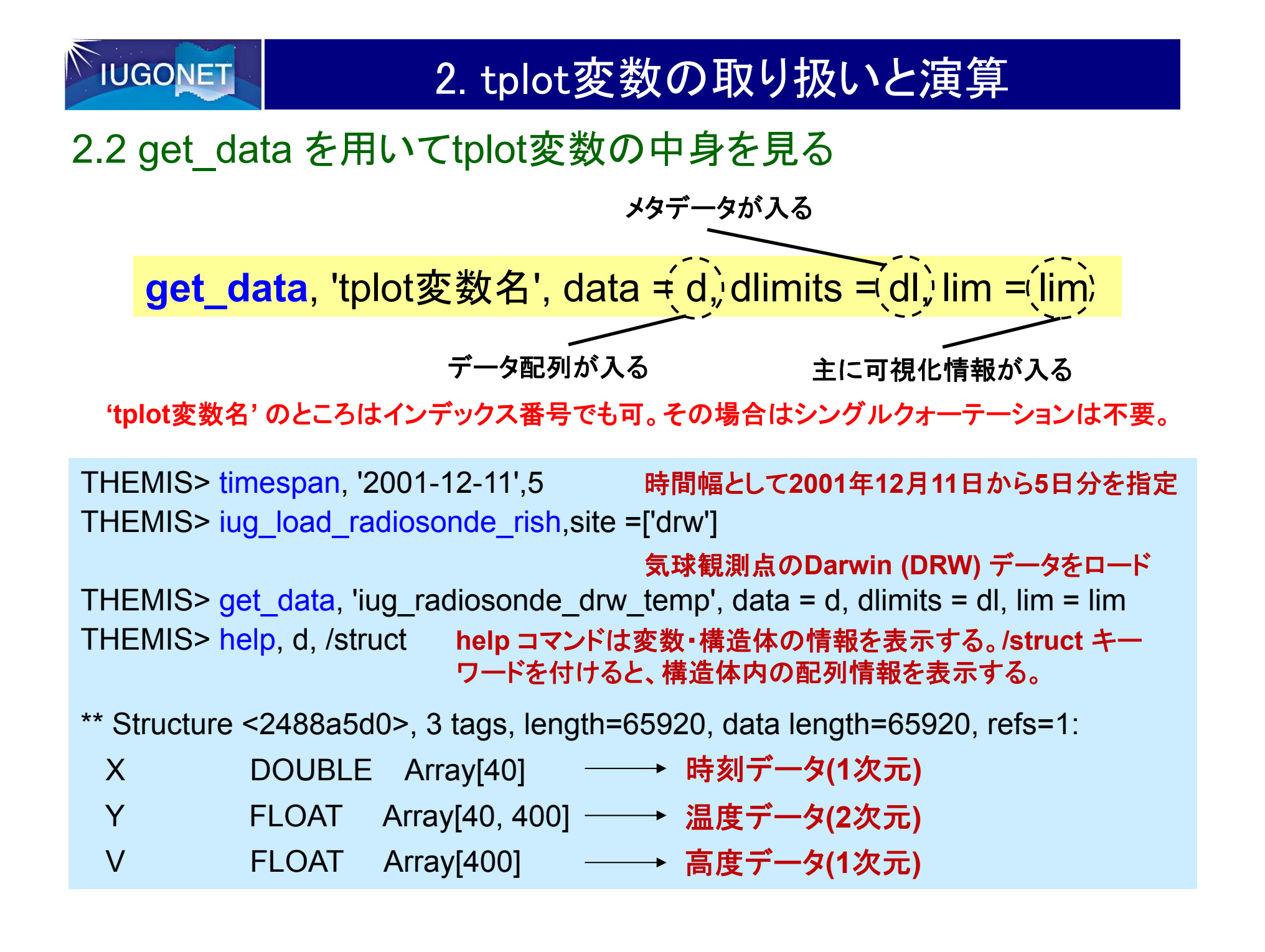

2. tplot変数の取り扱いと演算

2.2 get\_data を用いてtplot変数の中身を見る

THEMIS> help, d, /struct

\*\* Structure <2488a5d0>, 3 tags, length=65920, data length=65920, refs=1:

| Х | DOUBLE | Array[40]      |
|---|--------|----------------|
| Y | FLOAT  | Array[40, 400] |
| V | FLOAT  | Array[400]     |

tplot変数の実体のデータ構造体 (今の場合は d) は X, Y, V という3つのメンバーから 構成されている。

X: 倍精度浮動小数点で表したUnix time (1970-1-1 00:00:00 UTからの積算秒数)

この例では 40個の1次元配列。つまりデータのtime frame は40個ある。このデー タは3時間値で7日分なので、1日=86400秒 /10800秒x 5 日分 で 40。

Y: 温度データが入っている配列

この場合、40\*400の2次元配列。

V: 高度データが入っている1次元配列

この場合、400の1次元配列。

### 2. tplot変数の取り扱いと演算

2.2 get\_data を用いてtplot変数の中身を見る

```
THEMIS> help, dl, /struct
** Structure <24481a20>, 1 tags, length=32, data length=32, refs=7:
              STRUCT -> <Anonymous> Array[1]
 DATA ATT
                               dlimits構造体にはメタデータ(データに関する
                               各種情報)が格納される。
                               例えば CDF はこれ自体も構造体であり、元
                               データファイルであるCDFファイルの情報(ファ
                               イルのセーブ場所など)が格納されている。
THEMIS> help, lim, /struct
** Structure <13b5cf90>, 3 tags, length=40, data length=34, refs=2:
            STRING 'RSND-drw!CHeight!C[km]'
 YTITI F
 ZTITLE
            STRING 'Temp.!C[deg.]'
 SPFC
            INT
                           lim 構造体の方には主にプロット等に可視化する
                           際に必要な情報が入っている。
                           例えば tplot コマンドがtplot変数をプロットする場
                           合、ここの情報を参照して、線の色や縦軸のラベル、
                           凡例 等を描画する。
```

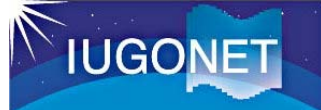

2.3 store\_dataで新規tplot変数を作成

**store\_data**, 'tplot変数名', data = {x:time, y:data1, v:data2}, dlimits = dl, lim = lim

- time: データの時刻ラベルを倍精度浮動小数点のUnix time の配列にしたもの。 1次元配列 [N] N: 時刻ラベル数 val: データの配列。
- スカラーデータの場合は [N] (timeと同じサイズ)、1次元ベクトルデータの場合は [N][J] (J がベクトルの成分数) という配列。

というような time, val を用意すればtplot変数を作成できる。

```
THEMIS> time = d.x
```

```
THEMIS> temp = d.y+273.15
```

```
THEMIS> height = d.v
```

```
THEMIS> store_data, 'iug_radiosonde_drw_temp_k', data = { x:time, y: temp, v: height}, dlimits = dl, lim = lim 実際にtplotでプロットして確認してみる
THEMIS> tplot, ['iug_radiosonde_drw_temp',
```

```
'iug_radiosonde_drw_temp_k' ]
```

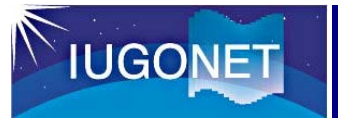

### 2.3 store\_dataで新規tplot変数を作成

E

S

0

LINE

THEMIS> tplot, ['iug\_radiosonde\_drw\_temp', 'iug\_radiosonde\_drw\_temp\_k']

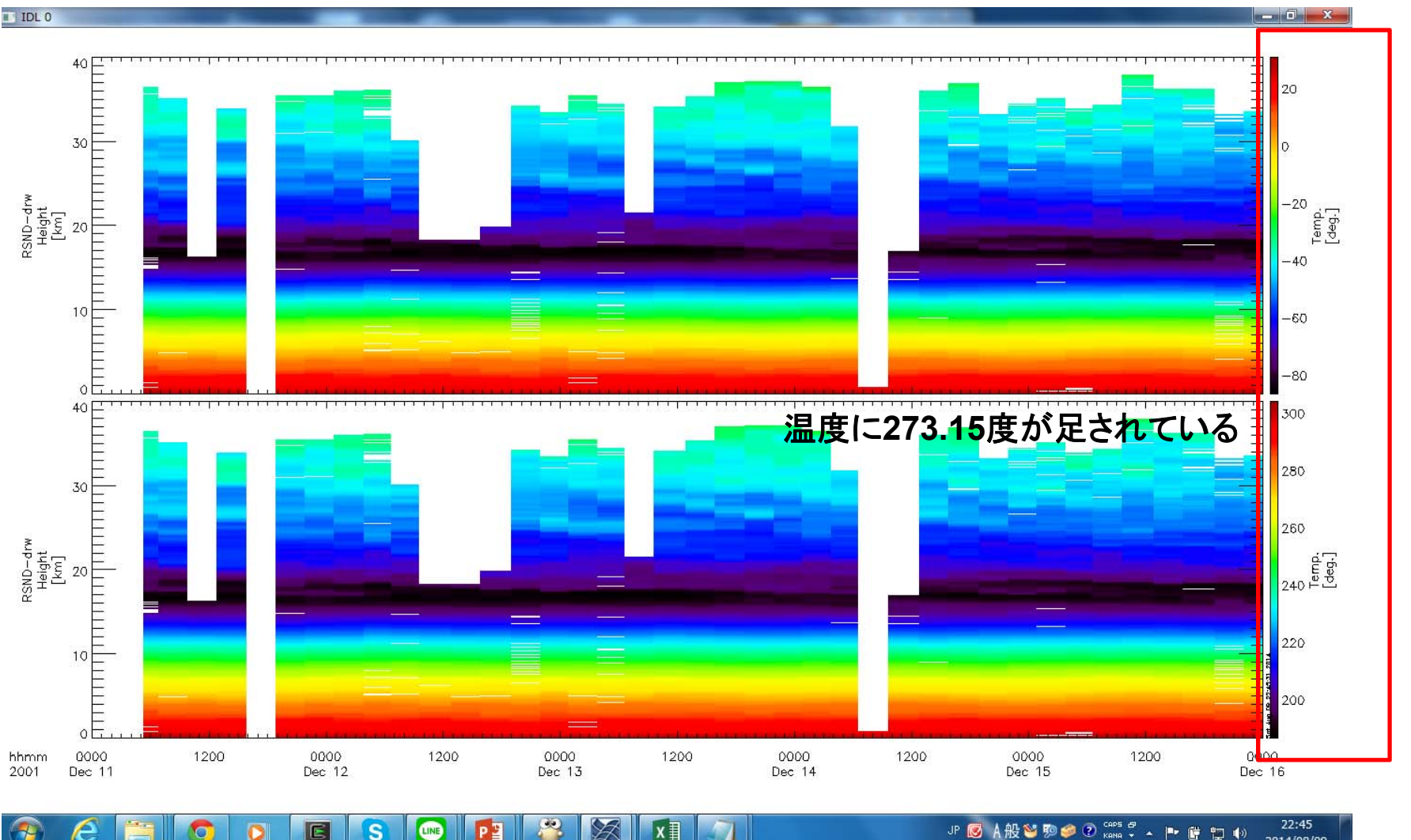

57

22:45 JP 🐻 A 般 🥸 🦻 🥔 🕐 🖙 🛱 🖬 👘 2014/08/09

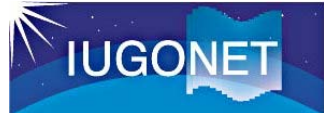

2.4 calcコマンドによるtplot変数の演算

**calc**, ' "新tplot変数名" = ... 計算式 ... '

(例) calc, ' "newvar" = "iug\_radiosonde\_drw\_temp" + 273.15 '

時系列データであるtplot変数全体を使った演算を、直感的にわかり易い形で書いて実行することができる!

実は、前頁のstore\_dataを使ってやったことは、

calc, ' "iug\_radiosonde\_drw\_temp\_k" = "iug\_radiosonde\_drw\_temp" +
273.15 '

と、わずか1行で実行できる!

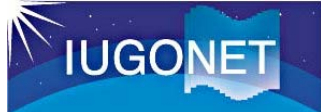

### 2.4 calcコマンドによるtplot変数の演算

**calc**, ' "新tplot変数名" = ... 計算式 ... '

(例) calc, ' "newvar" = "iug\_radiosonde\_drw\_temp" + 273.15 '

#### <u>計算式のルール</u>

- •フォーマットは普通の計算式と同じ。全体を単引用符(')で囲む。tplot変数は 二重引用符(")で囲む。
- •使用可能な演算: 四則(+-\*/), べき乗, sin/cos/tan(), exp(), log(), abs(), min(), max(), total(), mean(), median(), ...

### <u>注意点</u>

•複数のtplot変数を演算に使う場合、実体の配列のサイズ・次元が同一でないといけない。データの時刻数が異なる、データの次元が異なる(スカラーデータとベクトルデータの混在など)とエラーになる。

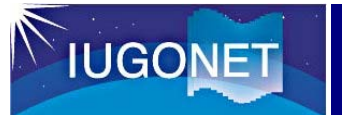

#### 2.4 calcコマンドの練習

①飽和水蒸気圧e<sub>s</sub>を計算

$$e_s = 611 \times exp\left[17.67 \times \frac{T-273.16}{T-29.66}
ight]$$
 [hPa]

②温位θを計算

$$\theta = T \left[\frac{1000}{P}\right]^{R/C_p} \text{ [K]}$$

③相当温位θ<sub>e</sub>を計算

$$\theta_e = \theta \cdot exp\left(\frac{Lw_s}{C_pT_d}\right)$$
 [K],  $w_s$ =0.622 ×  $\frac{e_s}{P-e_s}$ 

Lは凝結により放出される潜熱の定数値(約2500000)(J/kg)、w<sub>s</sub>は空気塊が持ち上げ凝結高度に達した時の飽和混合比、T<sub>d</sub>は空気塊の露点温度(K)、Rは気体定数(287.05)(J K<sup>-1</sup> kg<sup>-1</sup>)、そしてC<sub>p</sub>は一定圧力での比熱容量(1004.675)(J K<sup>-1</sup> kg<sup>-1</sup>)である

## 2. tplot変数の取り扱いと演算

### 2.4 calcコマンドの練習

#### THEMIS> calc,

"'iug\_radiosonde\_drw\_es"=6.11\*exp(17.67\*("iug\_radiosonde\_drw\_temp\_k"-273.16)/("iug\_radiosonde\_drw\_temp\_k"-29.66))'

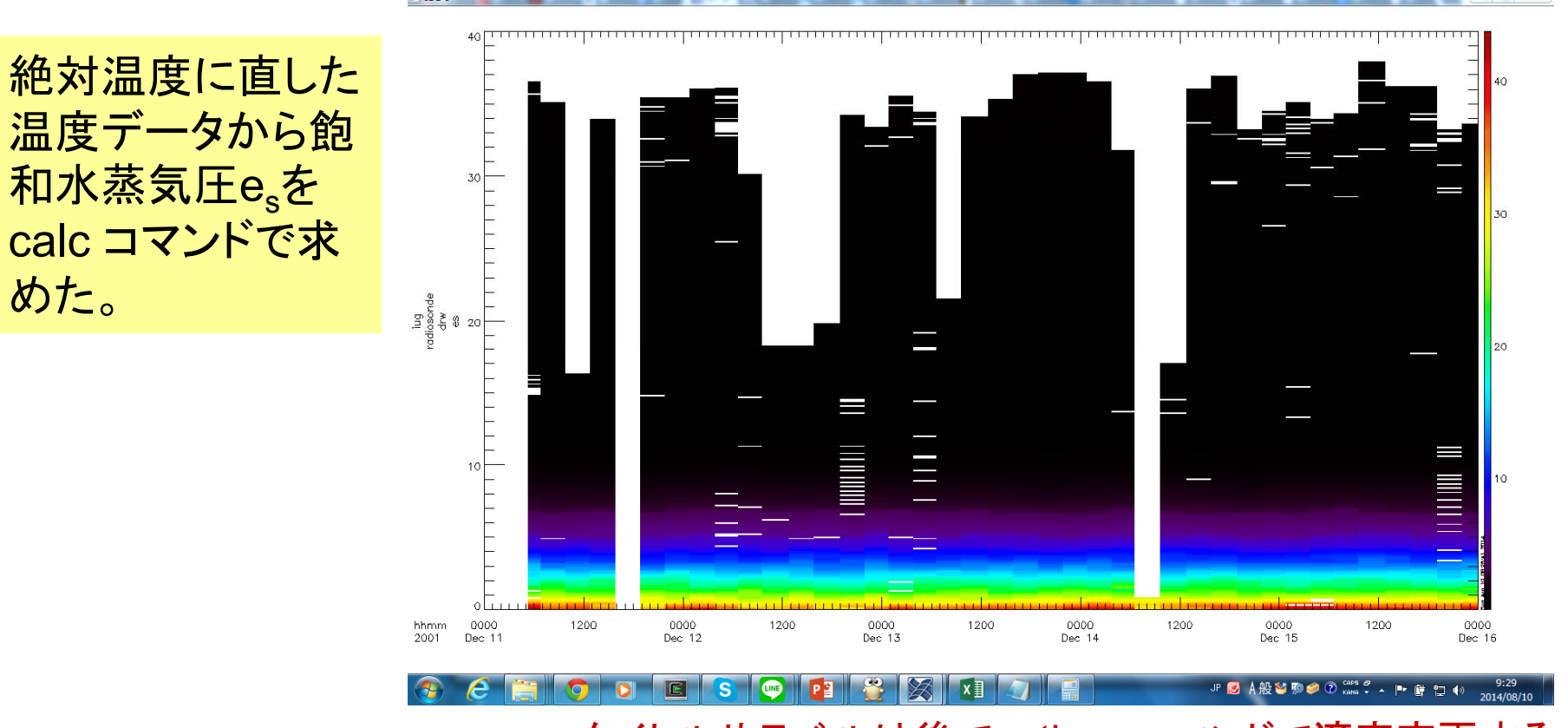

タイトルやラベルは後でoptions コマンドで適宜変更する。

## 2. tplot変数の取り扱いと演算

### 2.4 calcコマンドの練習

#### THEMIS> calc,

"iug\_radiosonde\_drw\_ws"=0.622\*("iug\_radiosonde\_drw\_es")/("iug\_radiosonde\_drw\_press"-"iug\_radiosonde\_drw\_es")'

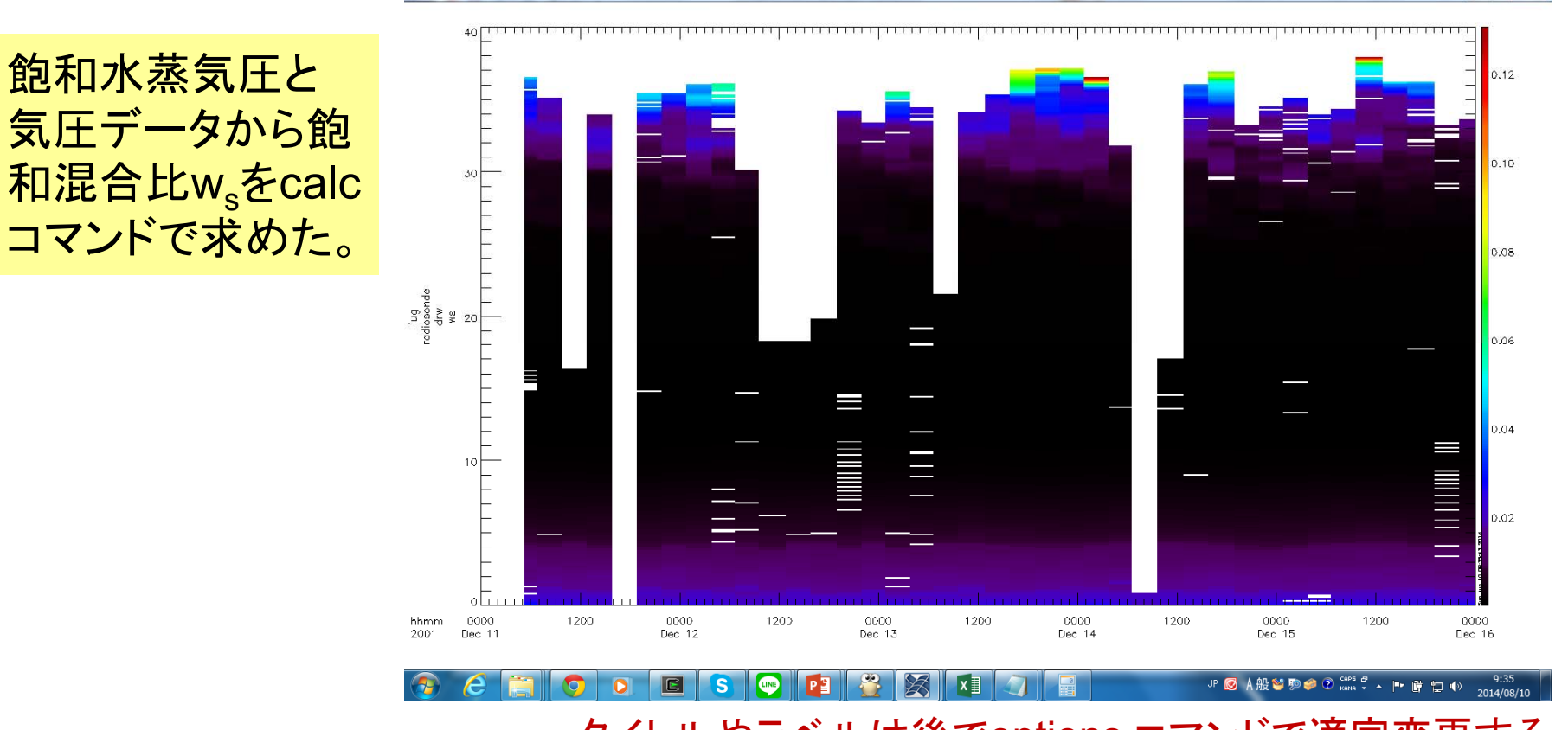

タイトルやラベルは後でoptions コマンドで適宜変更する。

# 2. tplot変数の取り扱いと演算

### 2.4 calcコマンドの練習

#### THEMIS> calc, "'iug\_radiosonde\_drw\_theta"=("iug\_radiosonde\_drw\_temp\_k")\*(1000/"iug\_ radiosonde\_drw\_press")^0.2857'

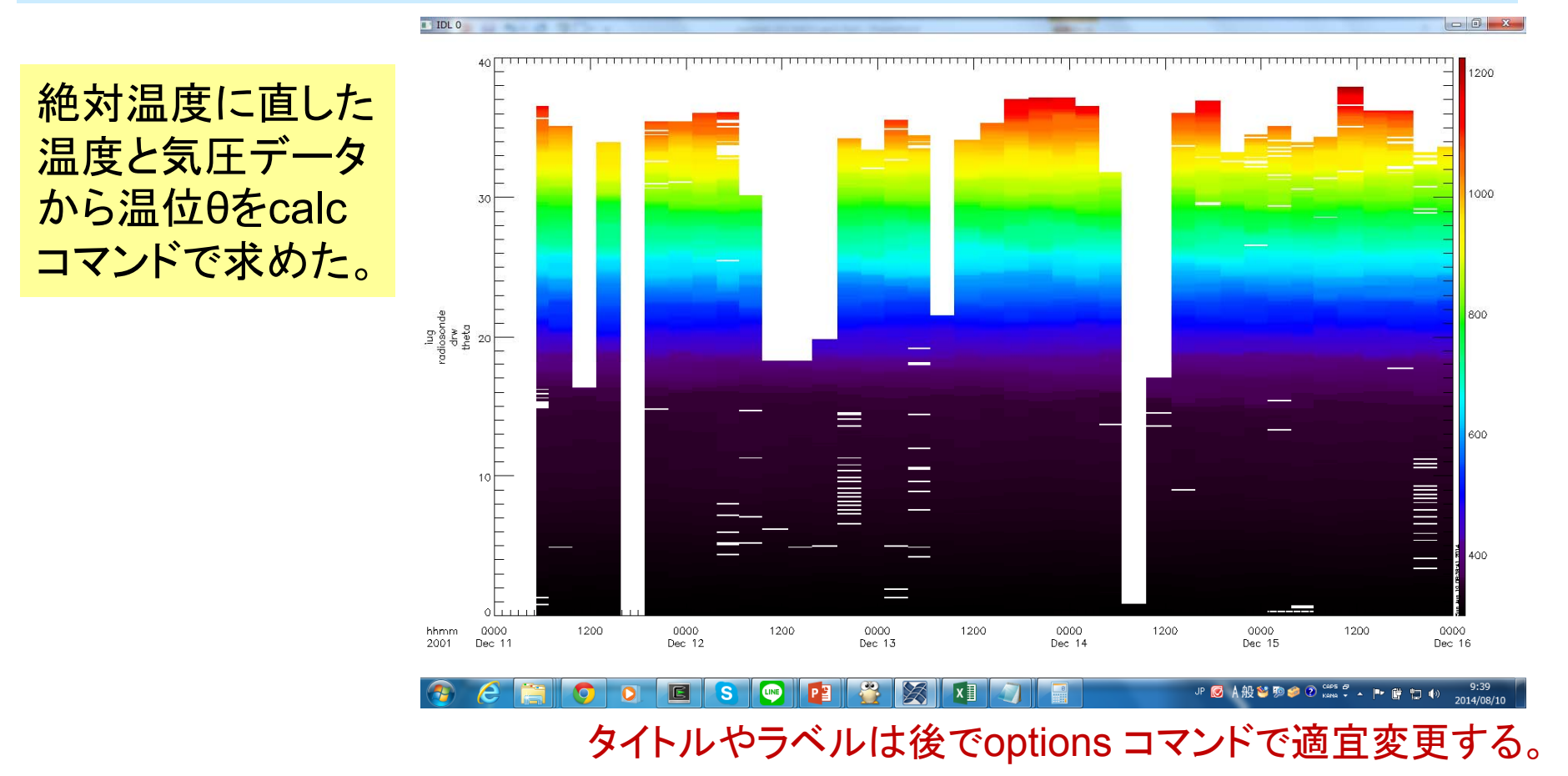

## 2. tplot変数の取り扱いと演算

### 2.4 calcコマンドの練習

#### THEMIS> calc,

"'iug\_radiosonde\_drw\_theta\_e"="iug\_radiosonde\_drw\_theta"\*exp(2500000\*"iug\_radiosonde\_drw\_ws"/(1004.675\*("iug\_radiosonde\_drw\_dewp"+273.15)))'

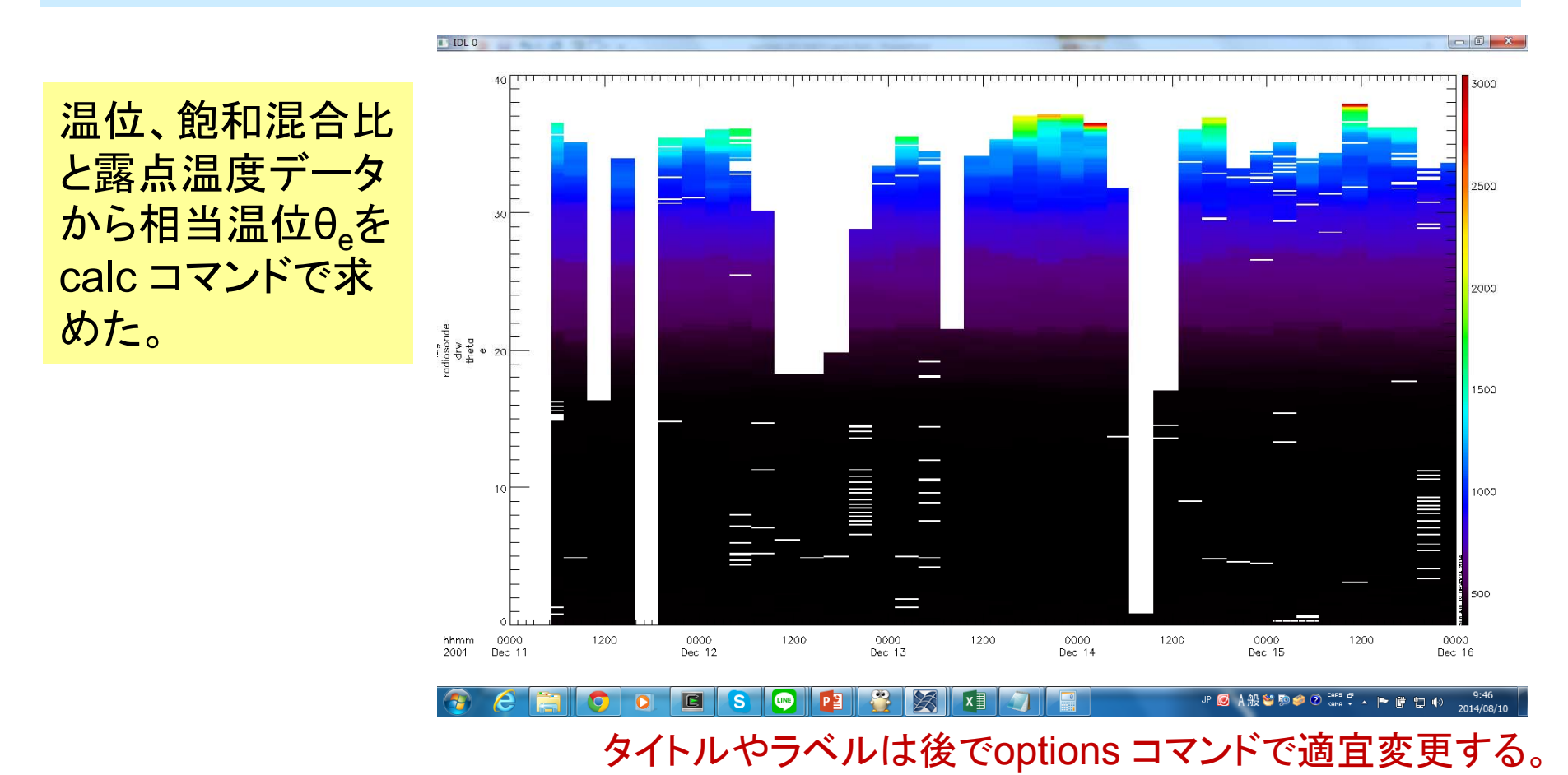

### 2.4 calcコマンドの練習

IUGONET

THEMIS> zlim, ["iug\_radiosonde\_drw\_theta\_e"], 330, 380

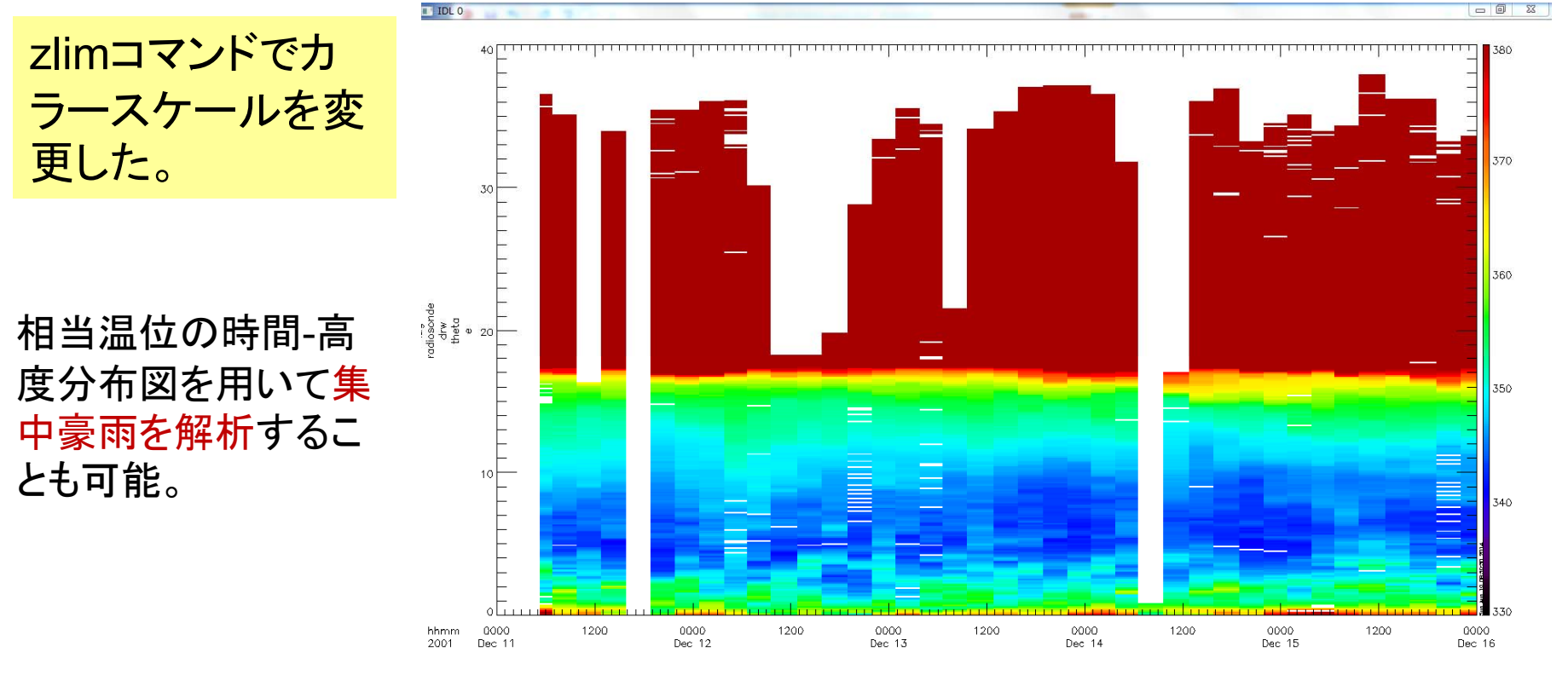

C 
 C
 C
 C
 C
 C
 C
 C
 C
 C
 C
 C
 C
 C
 C
 C
 C
 C
 C
 C
 C
 C
 C
 C
 C
 C
 C
 C
 C
 C
 C
 C
 C
 C
 C
 C
 C
 C
 C
 C
 C
 C
 C
 C
 C
 C
 C
 C
 C
 C
 C
 C
 C
 C
 C
 C
 C
 C
 C
 C
 C
 C
 C
 C
 C
 C
 C
 C
 C
 C
 C
 C
 C
 C
 C
 C
 C
 C
 C
 C
 C
 C
 C
 C
 C
 C
 C
 C
 C
 C
 C
 C
 C
 C
 C
 C
 C
 C
 C
 C
 C
 C
 C
 C
 C
 C
 C
 C
 C
 C
 C
 C
 C
 C
 C
 C
 C
 C
 C
 C
 C
 C
 C
 C
 C
 C
 C
 C
 C
 C
 C
 C
 C
 C
 C
 C
 C
 C
 C
 C
 C
 C
 C
 C
 C
 C
 C
 C
 C
 C
 C
 C
 C
 C
 C
 C
 C
 C
 C
 C
 C
 C
 C
 C
 C
 C
 C
 C
 C
 C
 C
 C
 C
 C
 C
 C
 C
 C
 C
 C
 C
 C
 C
 C
 C
 C
 C
 C
 C
 C
 C
 C
 C
 C
 C
 C
 C
 C
 C
 C
 C
 C
 C
 C
 C
 C
 C
 C
 C
 C
 C
 C
 C
 C
 C
 C
 C
 C
 C
 C
 C
 C
 C
 C
 C
 C
 C
 C
 C
 C
 C
 C
 C
 C
 C
 C
 C
 C
 C
 C
 C
 C
 C
 C
 C
 C
 C
 C
 C
 C
 C
 C
 C
 C
 C
 C
 C
 C
 C
 C
 C
 C
 C
 C
 C
 C
 C
 C
 C
 C
 C
 C
 C
 C
 C
 C
 C
 C
 C
 C
 C
 C
 C
 C
 C
 C
 C
 C
 C
 C
 C
 C
 C
 C
 C
 C
 C
 C
 C
 C
 C
 C
 C
 C
 C
 C
 C
 C
 C
 C
 C
 C
 C
 C
 C
 C
 C
 C
 C
 C
 C
 C
 C
 C
 C
 C
 C
 C
 C
 C
 C
 C
 C
 C
 C
 C
 C
 C
 C
 C

相当温位は、気温が高いほど、また湿度が高いほど、大きくなる。気温・湿度ともに高度が高くなる ほど低下するため、相当温位は高度とともに減少する。しかし、実際の大気では、対流圏中層への 暖湿流の流入や、下層への乾燥大気の流入などの移流によって、不均一な状態になることが多く、 時に逆転する。

### 2. tplot変数の取り扱いと演算

### 2.5 calcコマンドの応用

<u>電離圏Pedersen, Hall伝導度からCowling電気伝導度を導出</u> calc, ' "sigmaC" = "sigmaP" + ("sigmaH" ^2 / "sigmaP")' 注) sigmaP: Pedersen伝導度、sigmaH: Hall伝導度

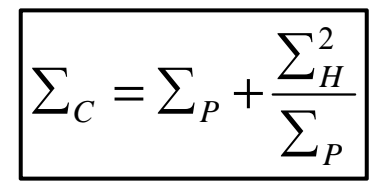

<u>太陽風観測から太陽風動圧を導出</u> calc, ' "Pdyn" = "ace\_Np" \* "ace\_Vp"^2 \* 1.6726 \* 1e-6 ' 注) ace\_Np: 太陽風密度 [/cc]、ace\_Vp: 太陽風速度 [km/s] ~ プロトンの質量

 $P_{dyn} = N_p * M * V_p^2$ 

2つ目の例のace\_Np, ace\_Vp というデータは、TDASに 収録されている ace\_swe\_load, datatype='h0' というコマ ンドでロードできる。

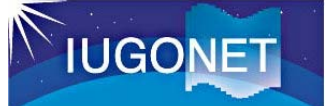

### 3. tplot変数を用いた各種データ解析

3.1 tsub\_average で平均値を差し引く

自動気象観測データのロード

THEMIS> timespan, '1994-9-28', 3 THEMIS> iug\_load\_aws\_rish,site =['sgk']

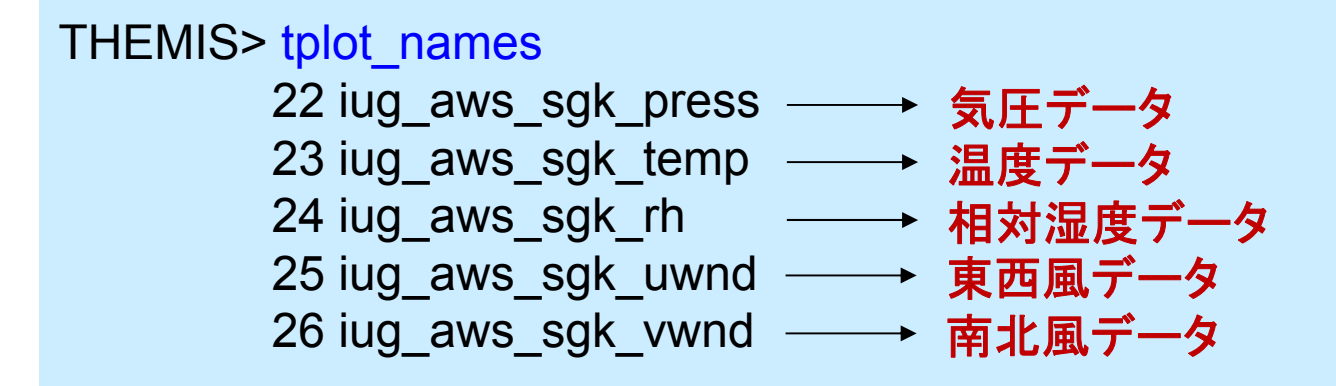

THEMIS> tplot, ['iug\_aws\_sgk\_press', 'iug\_aws\_sgk\_temp', 'iug\_aws\_sgk\_rh', 'iug\_aws\_sgk\_uwnd', 'iug\_aws\_sgk\_vwnd']

# 3. tplot変数を用いた各種データ解析

3.1 tsub\_average で平均値を差し引く

tsub\_average, 'tplot変数名' (例) tsub\_average, 'iug\_aws\_sgk\_press'

THEMIS> tsub\_average, 'iug\_aws\_sgk\_press' THEMIS> tplot, ['iug\_aws\_sgk\_press', 'iug\_aws\_sgk\_press-d']

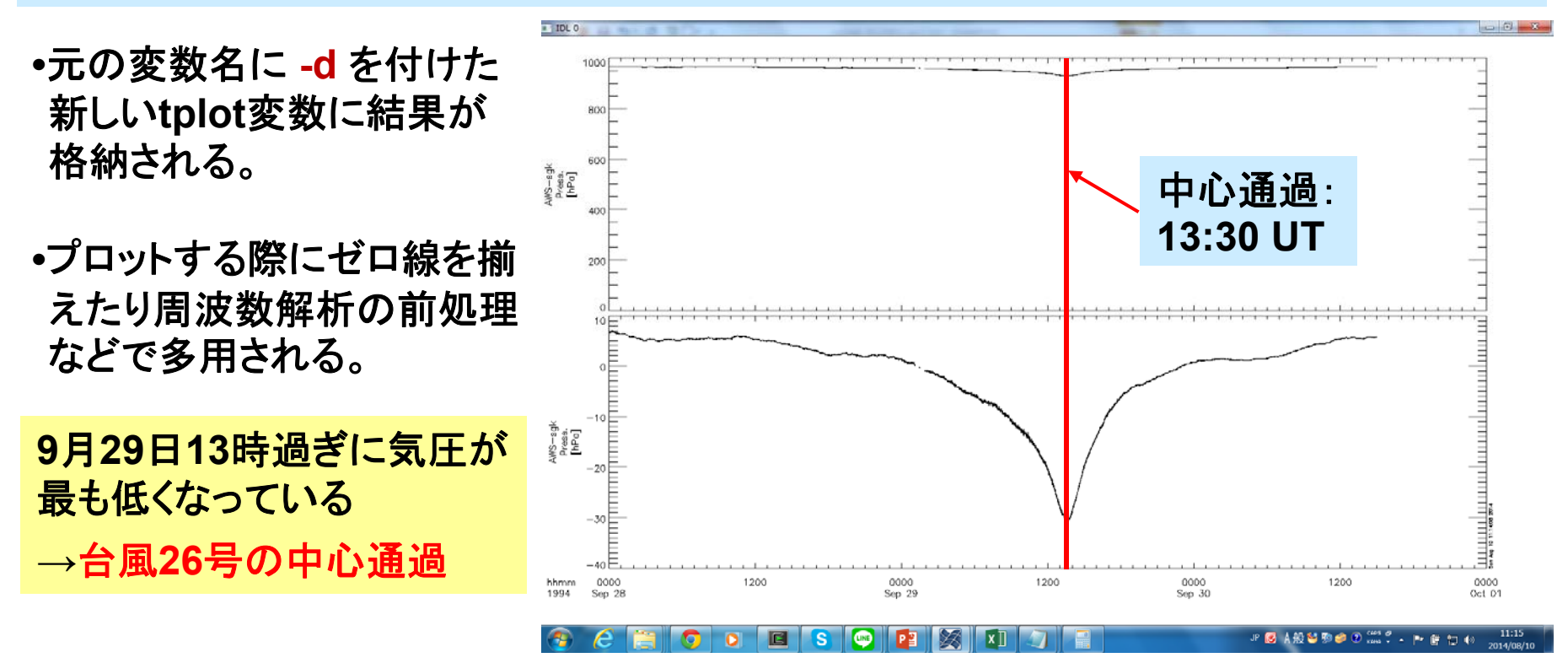

3. tplot変数への各種フィルター処理

3.2 tsmooth\_in\_time でスムージング

tsmooth\_in\_time, 'tplot変数名', 平均幅[秒] (例) tsmooth\_in\_time, 'iug\_aws\_sgk\_uwnd', 3600

THEMIS> tsmooth\_in\_time, 'iug\_aws\_sgk\_uwnd', 3600 THEMIS> tplot, ['iug\_aws\_sgk\_uwnd','iug\_aws\_sgk\_uwnd\_smoothed']

指定された時間幅で移動
 平均することでスムージン
 グされた結果が
 …\_smoothed という名前
 の新しいtplot変数に格納
 される。

・平均幅を秒数で与える点
 に注意。上の例は3600秒
 =1時間幅で移動平均している。

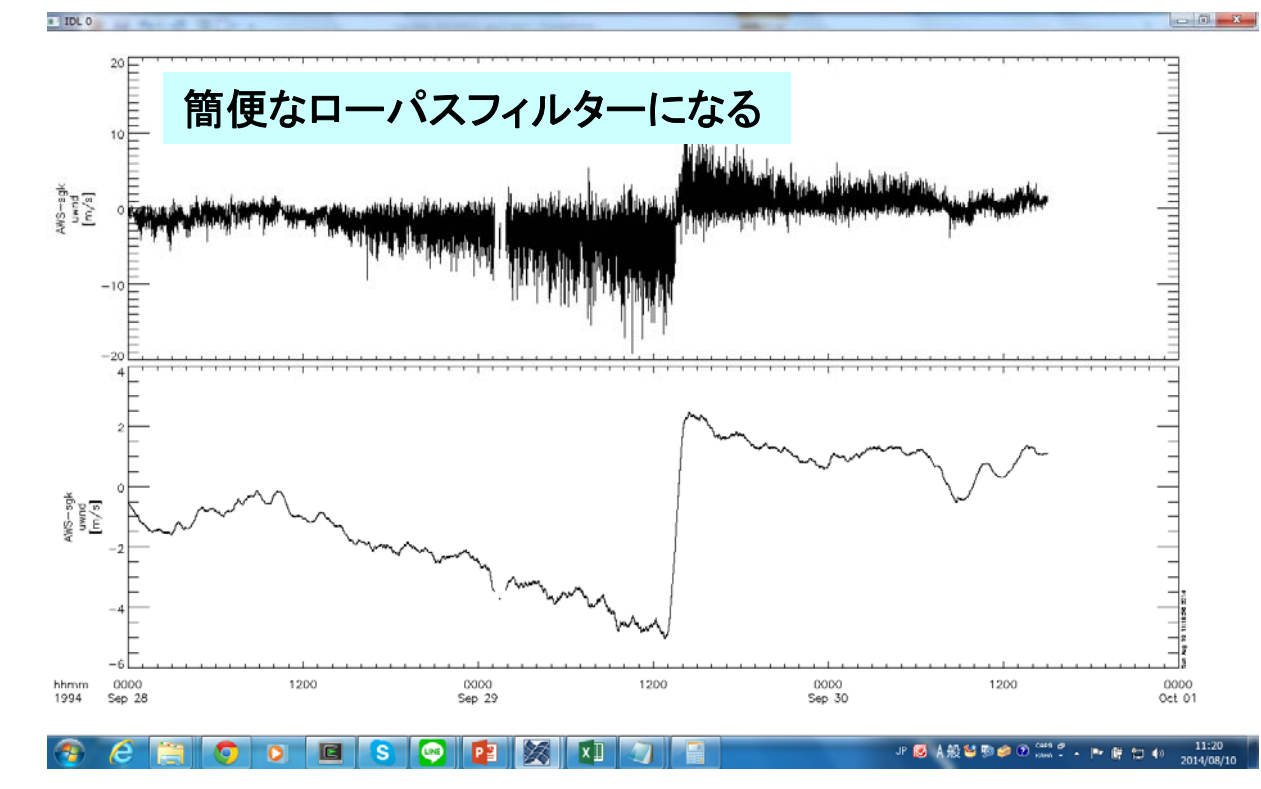

# 3. tplot変数への各種フィルター処理

3.3 thigh\_pass\_filter でハイパス・フィルター

**IUGONET** 

thigh\_pass\_filter, 'tplot変数名', 下限周期[秒] (例) thigh\_pass\_filter, 'iug\_aws\_sgk\_uwnd', 3600

THEMIS> thigh\_pass\_filter, 'iug\_aws\_sgk\_uwnd', 3600 THEMIS> tplot, ['iug\_aws\_sgk\_uwnd', 'iug\_aws\_sgk\_uwnd \_hpfilt']

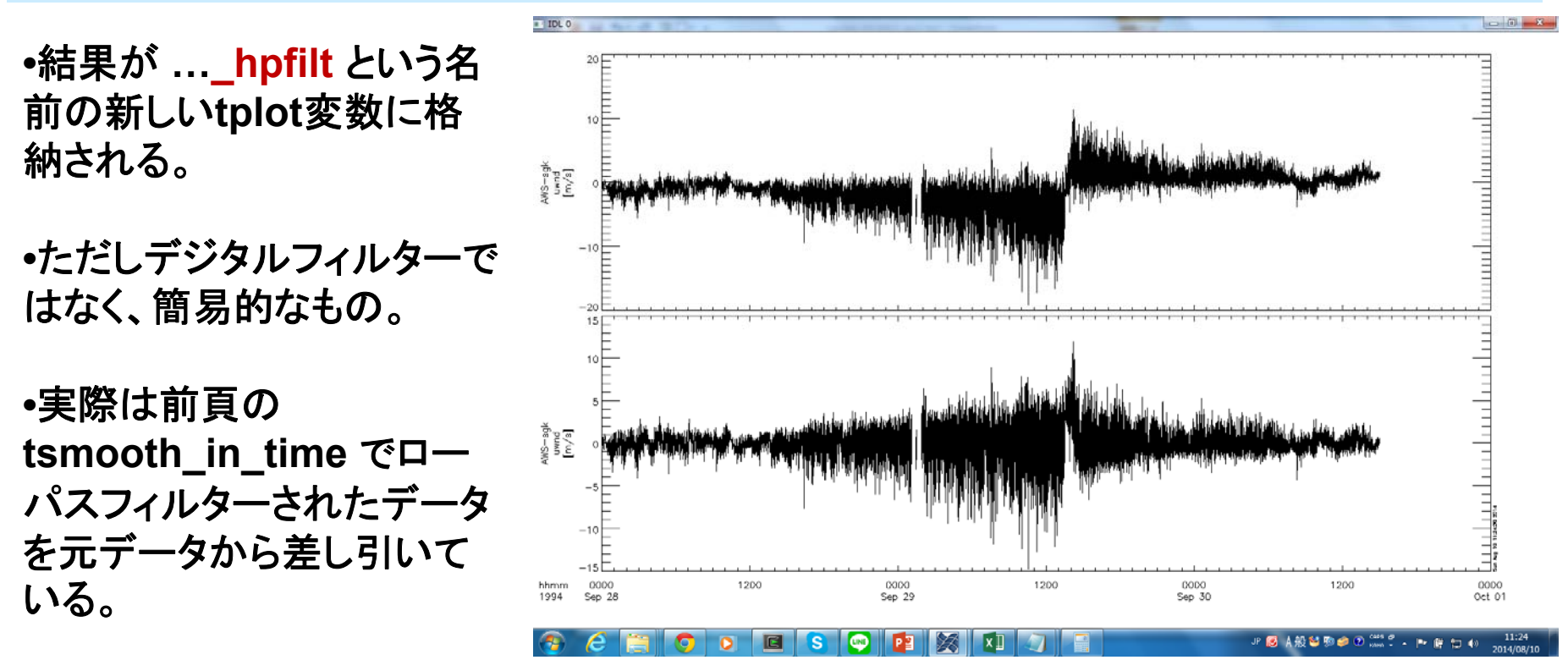

### 3. tplot変数への各種フィルター処理

### 3.4 avg\_dataで~分値、~時間値に平均

avg\_data, 'tplot変数名', 平均時間幅[秒] (例) avg\_data, 'iug\_aws\_sgk\_uwnd', 3600

THEMIS> avg\_data, 'iug\_aws\_sgk\_uwnd', 3600 THEMIS> tplot, ['iug\_aws\_sgk\_uwnd', 'iug\_aws\_sgk\_uwnd\_avg']

- •結果が …\_avg という名前 の新しいtplot変数に格納さ れる。
- •第2引数に平均の時間幅を 与える。3600[秒]にすれば 1時間平均、60にすれば1 分平均。
- •元データの時間分解能より 小さい時間幅を与えると、 結果が歯抜けデータになっ てしまうので注意。

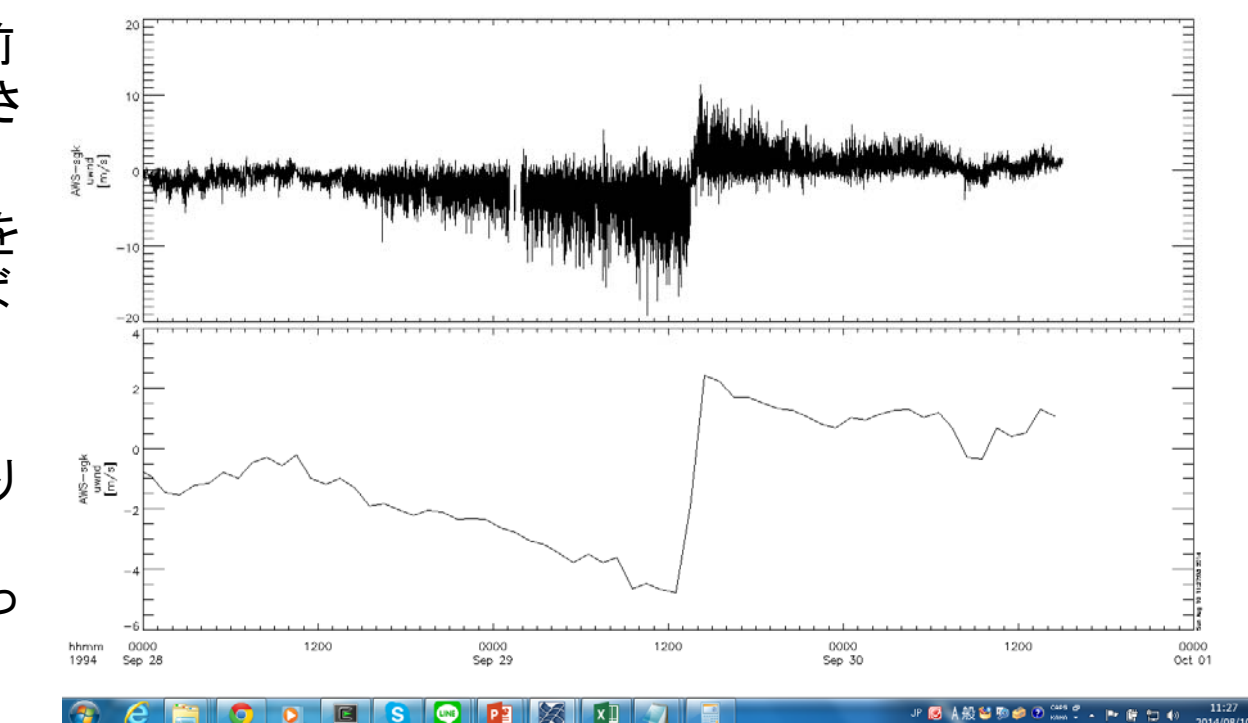

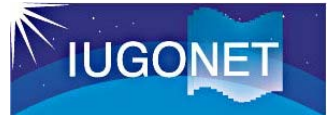

# 4. 周波数スペクトル解析

### 4.2 フーリエスペクトル解析 tdpwrspc

tdpwrspc, 'tplot変数名' (例) tdpwrspc, 'iug\_aws\_sgk\_uwnd' 窓幅のデータ点数、ハニング窓を使う/ 使わない、など色々オプションがある

THEMIS> tdpwrspc, 'iug\_aws\_sgk\_uwnd' THEMIS> tplot, ['iug\_aws\_sgk\_uwnd', 'iug\_aws\_sgk\_uwnd\_dpwrspc']

- ハニング窓+FFTでダイナミック スペクトル求め, …\_dpwrspc という名前のtplot変数に結果 を格納する。
- tplotによりカラーコンターでプ ロットされる。コンターの単位 は元の値の単位の2乗/Hz (元: dB dB^2/Hz)

・縦軸のキャプションは、 optionsコマンドで適宜修正す る。

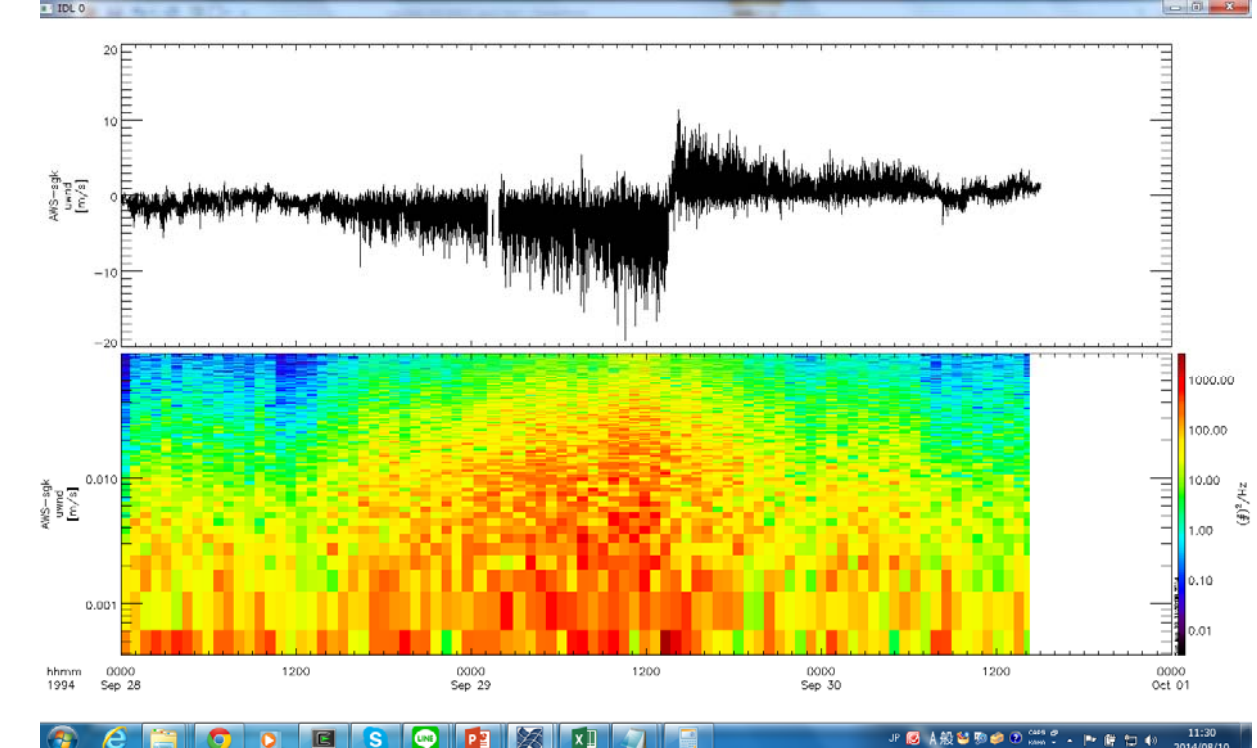

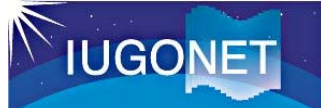

# 4. 周波数スペクトル解析

### 4.2 ウェーブレット変換 wav\_data

wav\_data, 'tplot変数名' (例) wav\_data, 'iug\_aws\_sgk\_uwnd'

Wavelet変換で周波数 スペクトルを求める

THEMIS> avg\_data, 'iug\_aws\_sgk\_uwnd', 60 1分平均値の計算 THEMIS> wav\_data, 'iug\_aws\_sgk\_uwnd\_avg' THEMIS> tplot, ['iug\_aws\_sgk\_uwnd', 'iug\_aws\_sgk\_uwnd\_avg\_wv\_pow']

ウェーブレット変換を用いるの
 で、tdpwrspcよりは速い時間
 変動にも追随できる。

•その代わり処理に時間がかか るので、1度に変換するのは1 万点程度にした方がよい。

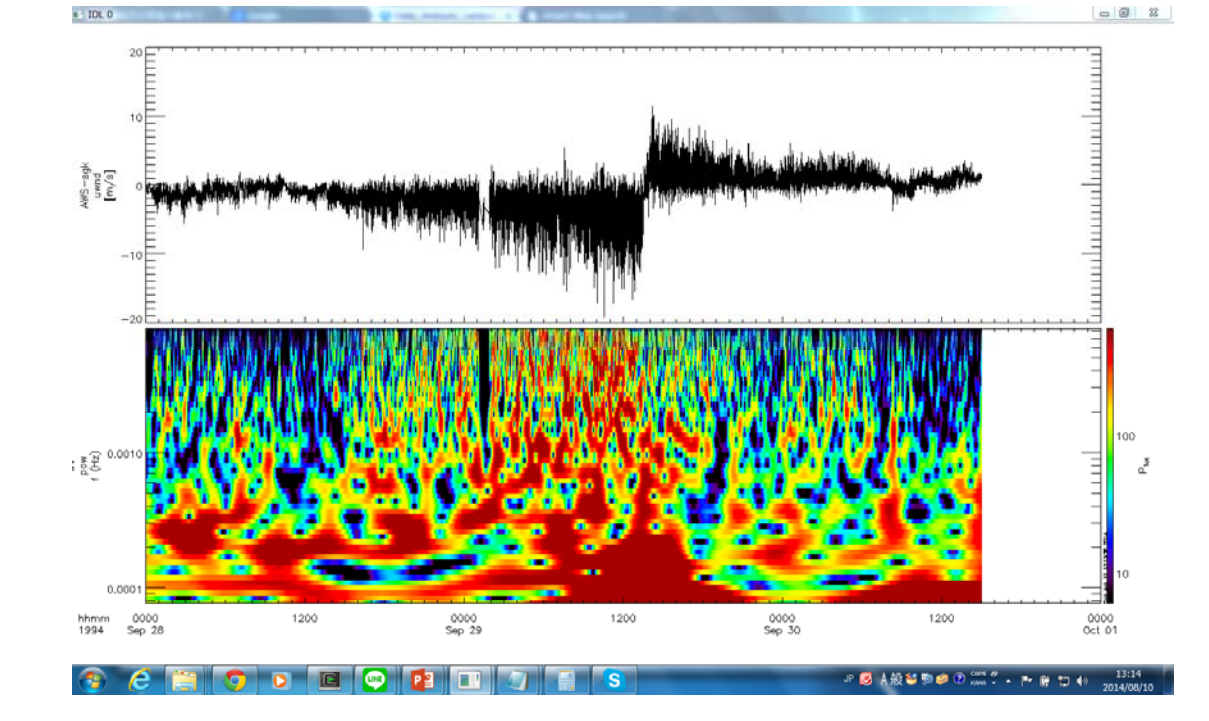

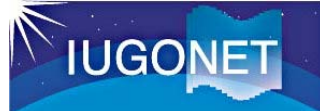

4.3 S(Stockwell)変換 ustrans\_pwrspc

ustrans\_pwrspc, 'tplot変数名', /sampling, /abs S変換で周波数スペ クトルを求める (例) ustrans\_pwrspc, 'iug\_aws\_sgk\_uwnd', /sampling, /abs

THEMIS> avg\_data, 'iug\_aws\_sgk\_uwnd', 60 1分平均値の計算

THEMIS> ustrans\_pwrspc, 'iug\_aws\_sgk\_uwnd\_avg' THEMIS> options, 'iug\_aws\_sgk\_uwnd\_avg\_stpwrspc', 'ysubtitle', '[Min]' 単位の変更 THEMIS> ylim, 'iug\_aws\_sgk\_uwnd\_avg\_stpwrspc', 0, 24 Y軸の範囲変更 THEMIS> tplot, ['iug\_aws\_sgk\_uwnd\_avg', 'iug\_aws\_sgk\_uwnd\_avg',

・引数/absの代わりに/powerとすると、振幅ではなくパワー値を算出する。 ・処理に時間がかかるので、1度に変換するのは1万点程度にした方がよい。

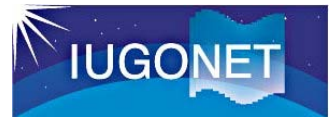

# 4. 周波数スペクトル解析

### 4.3 S(Stockwell)変換 ustrans\_pwrspc

E

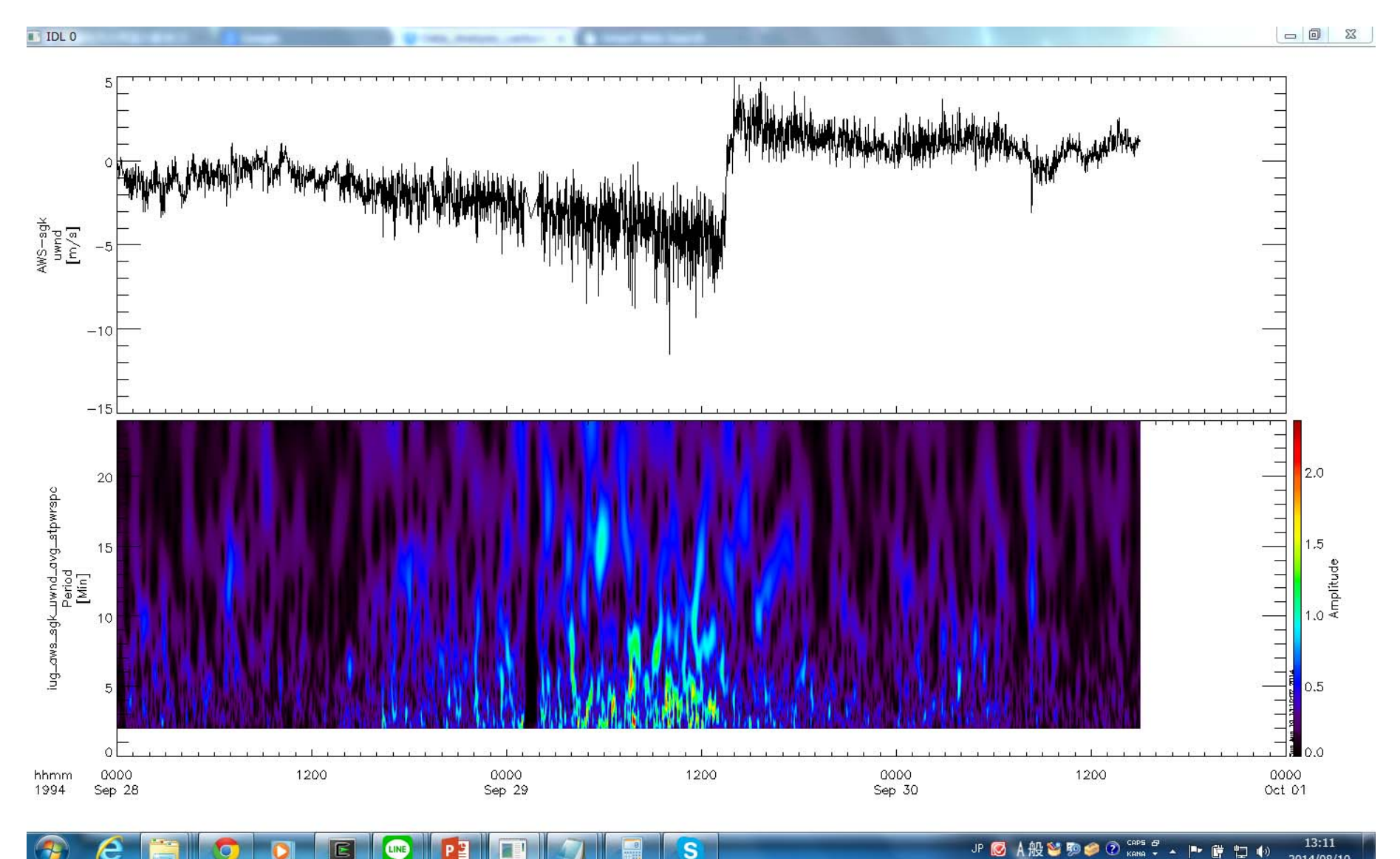

2014/08/10

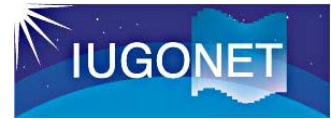

### 6. まとめ

- •tplot変数とはTDAS上の時系列データ参照の概念であり、IDLの メモリー上にその実体となるメタデータ付きデータ構造体がある。
- •get\_dataおよびstore\_data によりIDLの通常の配列とのやり取り が可能。
- •calcコマンドによりtplot変数の演算ができる。
- •各種フィルター処理やスペクトル解析を行うことができる。
- ・UDAS3.00.1以降のバージョンでは、IUGONETで独自に開発した描画や解析ツール(相互相関・無相関検定、コヒーレンス解析、 トレンド検定)などが付け加わっている。